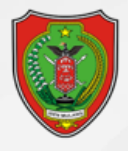

# **BUKU** PANDUAN

SISTEM BURSA KERJA - KERJA BERKAH **PROVINSI KALIMANTAN TENGAH** 

#### UNTUK PENGGUNA/PELAMAR KERJA

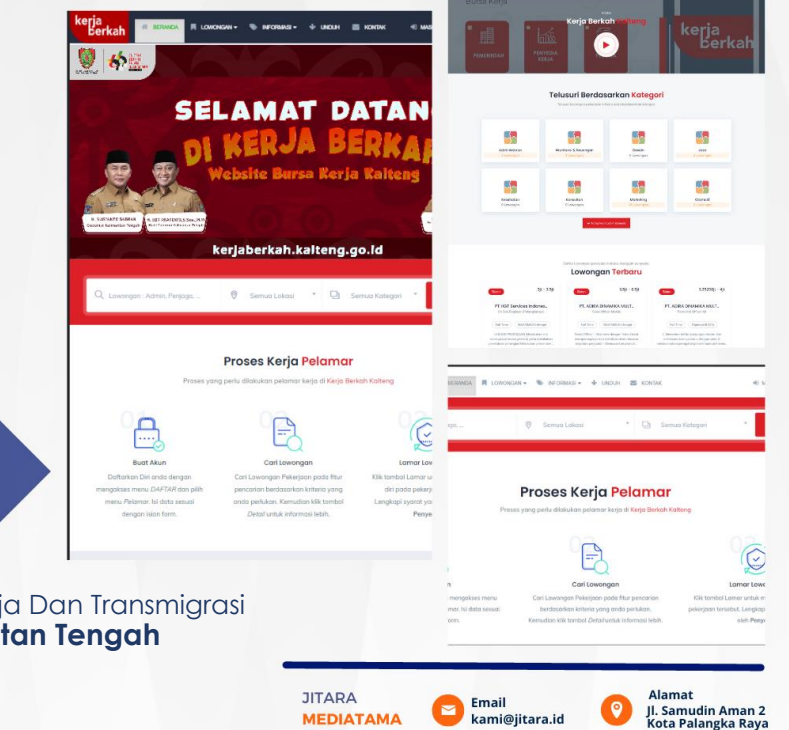

MEDIATAMA

kami@jitara.id

Proses Kerja Pelama

Dinas Tenaga Kerja Dan Transmigrasi Provinsi Kalimantan Tengah Tahun 2023

## **DAFTAR ISI**

PANDUAN SISTEM UNTUK PENGGUNA/PELAMAR KERJA

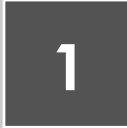

#### PENDAHULUAN

Sistem Informasi Bursa Kerja yang kemudian di namakan KERJA BERKAH merupakan...

Page 3

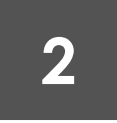

Page 9

### MANUAL

Pada Bab Manual ini dijelaskan tentang Bagaimana Pengguna Menggunakan sistem KERJA BERKAH... Sistem Bursa Kerja yang kemudian di namakan KERJA BERKAH merupakan sistem informasi yang dikelola oleh Dinas Tenaga kerja dan transmigrasi Provinsi Kalimantan Tengah. Kerja Berkah merupakan sebuah sistem informasi yang memfasilitasi keterhubungan antara Pencari Kerja, Penyedia Kerja dan pemangku kepentingan (Pemerintah).

Sistem Informasi ini diharapkan dapat memberikan manfaat bagi pencari kerja, penyedia kerja dan pemangku Kepentingan. Manfaat yang didapatkan pencari kerja dari system informasi **KERJA BERKAH** seperti :

- Akses ke Informasi: Sistem Bursa Kerja memungkinkan pencari kerja untuk menemukan peluang kerja yang sesuai dengan keahlian dan minat mereka.
- Peluang Kesempatan Pekerjaan yang Lebih mudah besar: Dengan menggunakan Sistem Bursa Kerja, membuka kemungkinan untuk memperluas keberagaman pekerjaan yang tersedia bagi pencari kerja.

- 3. Meningkatkan Keterampilan Pencari Kerja: Sistem Bursa Kerja juga dapat memberikan akses kepada pencari kerja terhadap program pelatihan atau kursus keterampilan yang relevan dengan permintaan pasar kerja saat ini. Ini membantu meningkatkan kualifikasi dan keterampilan mereka, sehingga meningkatkan peluang mendapatkan pekerjaan.
- 4. Mempermudah Proses Melamar Kerja: Dengan adanya sistem bursa kerja berbasis digitalisasi, proses pengajuan lamaran menjadi lebih efisien dan mudah dilakukan secara online. Pencari kerja dapat mengirimkan lamarannya dengan cepat tanpa harus datang langsung ke perusahaan atau lembaga penyedia pekerjaan.

Manfaat yang di dapatkan penyedia kerja dengan adanya system Kerja Berkah ini antara lain :

 Mendapatkan Calon Pekerja Berkualitas: Sistem Bursa Kerja memungkinkan perusahaan untuk menjangkau

audien yang lebih luas dan mendapatkan calon pekerja berkualitas dengan lebih mudah.

- Efisiensi Pengelolaan Lowongan Kerja: Dengan menggunakan Sistem Kerja Berkah, perusahaan atau lembaga penyedia kerja dapat secara efisien mengelola proses pendaftaran dan seleksi calon karyawan. sehingga mempercepat proses pemilihan.
- Menjaga Nama Baik Perusahaan: Menggunakan Sistem Kerja Berkah memberikan kesempatan pada perusahaan untuk meningkatkan citra mereka sebagai tempat kerja yang profesional dan modern.
- Menghemat Waktu dan Biaya: Dibandingkan dengan metode tradisional seperti iklan cetak atau rekrutmen langsung, Kerja Berkah memberikan pilihan penghematan biaya iklan serta waktu dalam mencari calon pekerja yang baru.

Kemudian manfaat juga bisa di dapatkan Oleh Dinas Tenaga Kerja dan Transmigrasi Provinsi Kalimantan Tengah selaku regulator yang dapat mengatur kebijakan-kebijakan penting menyangkut ketenaga kerjaan di daerah. Manfaat tersebut antara lain :

- Monitoring Kondisi Pasar Kerja: Melalui sistem Kerja Berkah, dinas tenaga kerja menjadi lebih mudah untuk memantau pola permintaan-penawaran pekerjaan di bursa kerja. Informasi ini dapat membantu dalam perencanaan program pelatihan dan pengembangan sumber daya manusia.
- Tools/Alat Pengendalian dan Evaluasi: Dinas tenaga kerjadapat menggunakan sistem bursa kerjasebagai alat untuk mengukur efektivitasnya dalam membantu pencari kerja mendapatkan pekerjaan yang sesuai.
- Kerjasama dengan Penyedia Kerja: Sistem Kerja Berkah memberikan akses serta dukungan terhadap dinas tenaga kerjadalam pengembangan hubungan kerjasama dengan perusahaan dan lembaga penyedia kerja lainnya.
- Meningkatkan Pelayanan Publik: Dengan adanya Sistem Bursa Kerja, dinas tenaga kerjamemiliki kemampuan untuk memberikan layanan publik yang

lebih baik kepada masyarakat, terutama bagi para pencari kerjadan penyedia kerja. Hal ini meliputi memberikan informasi yang akurat dan terkini seputar peluang karir, persyaratan pelamaran, atau programprogram pendukung lainnya.

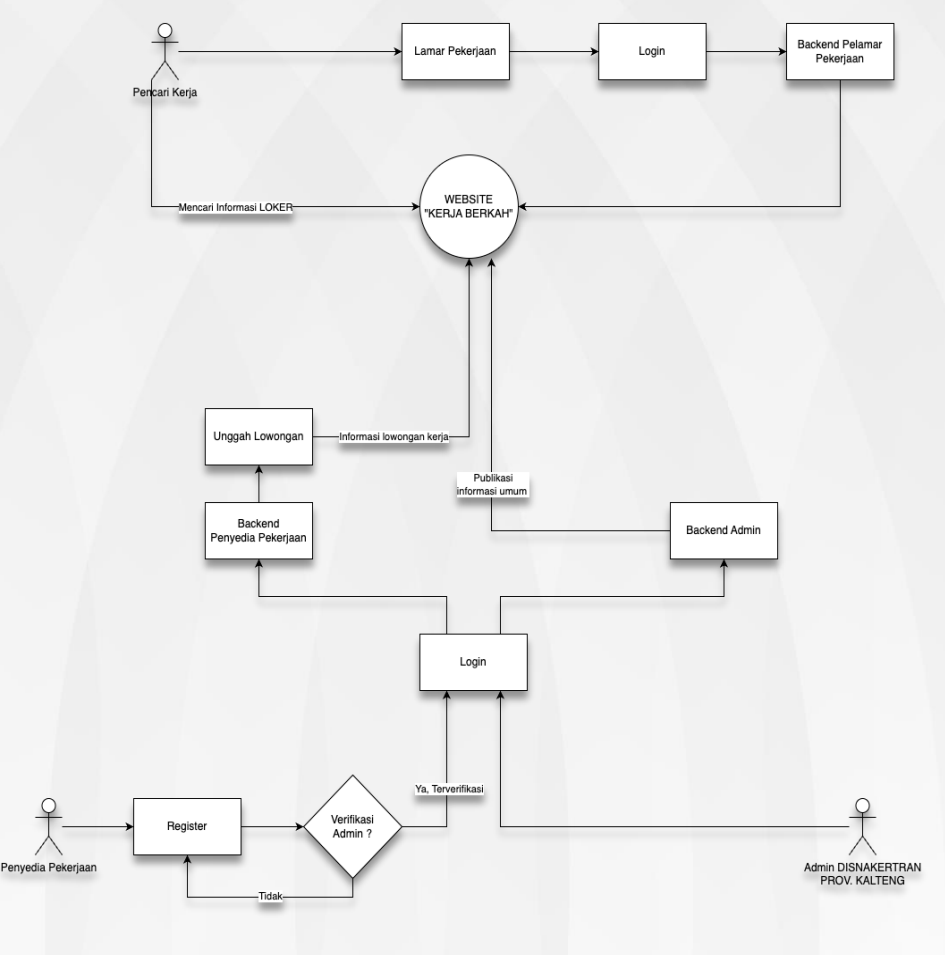

Sistem Kerja Berkah terdiri dari tiga jenis level user yaitu

- User Umum (Pencari Kerja) dalam hal ini pencari kerja, yang melakukan proses pencarian pekerjaan, user umum ini kemudian dapat menjadi user Umum yang terdaftar sehingga pencari kerja dapat melakukan proses lamaran pada lowongan yang disediakan oleh penyedia kerja.
- User Penyedia Kerja. User penyedia kerja merupakan user perusahaan penyedia kerja. Hak akses user penyedia kerja dapat membuka lowongan pekerjaan, membuat pengumuman, membuat klasifikasi pekerja sesuai dengan lowongan, membuat jadwal wawancara, dan mengumumkan pekerja mana saja yang di terima.
- User Dinas (Administrator), Hak akses Dinas dalam hal ini adalah pihak Dinas Tenaga Kerja dan Transmigrasi Kalimantan tengah merupakan administrator system yang dapat melakukan proses approval data serta melakukan rekapitulasi data.

### MANUAL

Pada bab manual akan dibahas tutorial teknis fiturfitur yang ada pada level user pengguna/pencari kerja. Bagaimana Sistem Informasi KERJA BERKAH dapat bekerja sesuai fungsinya pada bagian level user pengguna. Seperti penjelasan pada bab **Pendahuluan** bahwa **Sistem Kerja Berkah** memiliki tigak kelompok besar level user yaitu Pengguna/Pencari Kerja, Penyedia Kerja dan Administrator, Yang akan kita bahas adalah user pada level operator.

#### Akses Halaman Depan

Untuk mengakses halaman utama system kerja berkah lakukan langkah-langkah berikut :

 Membuka halaman Sistem Kerja Berkah pada alamat kerjaberkah.kalteng.go.id, sampai muncul halaman website seperti berikut : APLIKASI BURSA KERJA – KERJA BERKAH KALTENG 🚺

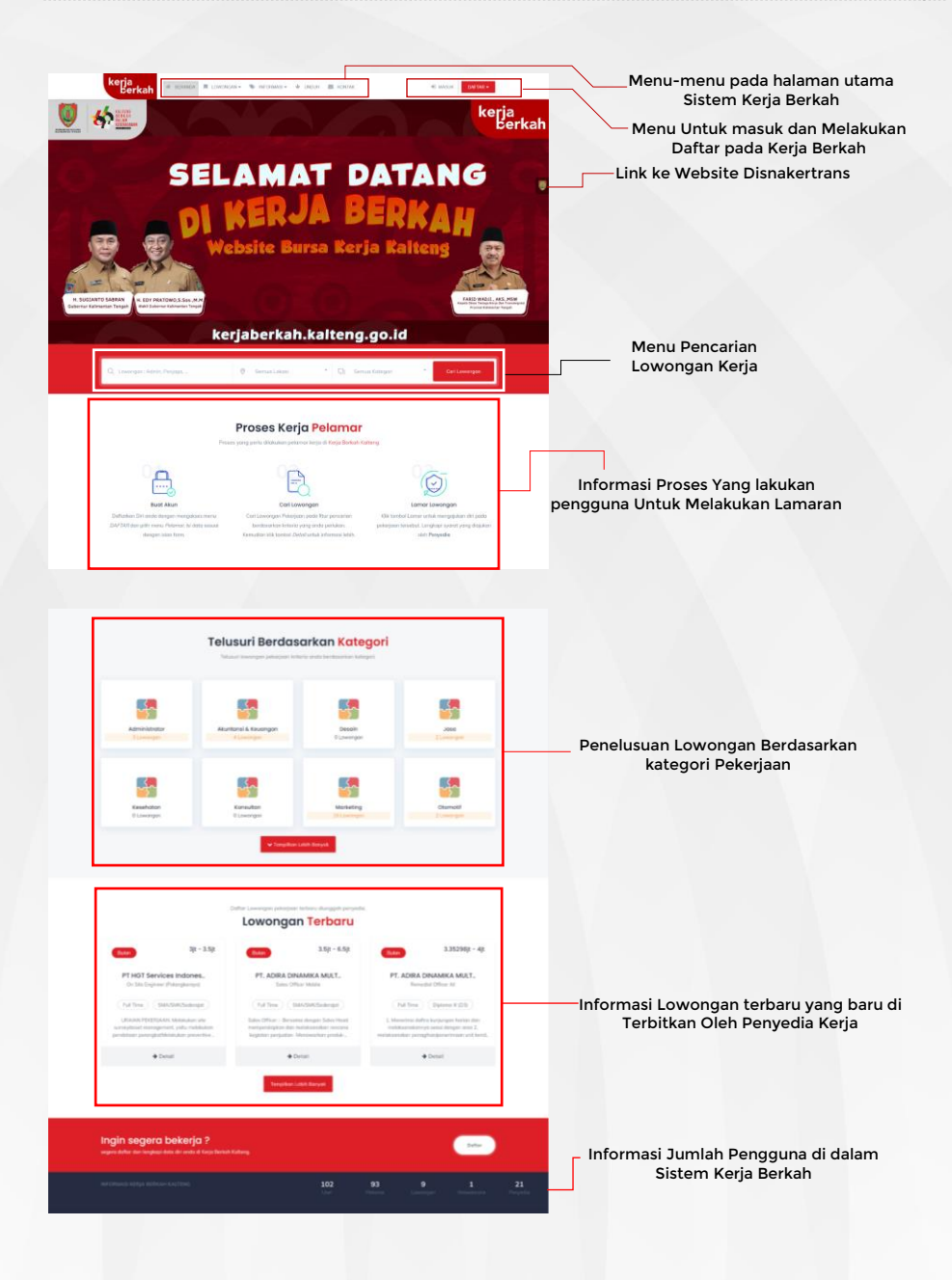

Sistem Kerja Berkah Kalteng – Page 10

 Melakukan Pencarian Lowongan Pekerjaan. Untuk melakukan pencarian Lowongan Pekerjaan dilakukan dengan mengisi form pencarian di halaman depan system kerja berkah. Ketikkan Lowongan yang Ingin Di cari > Pilih Lokasi Lowongan > Pilih kategori Lowongan > Kemudian Klik Cari

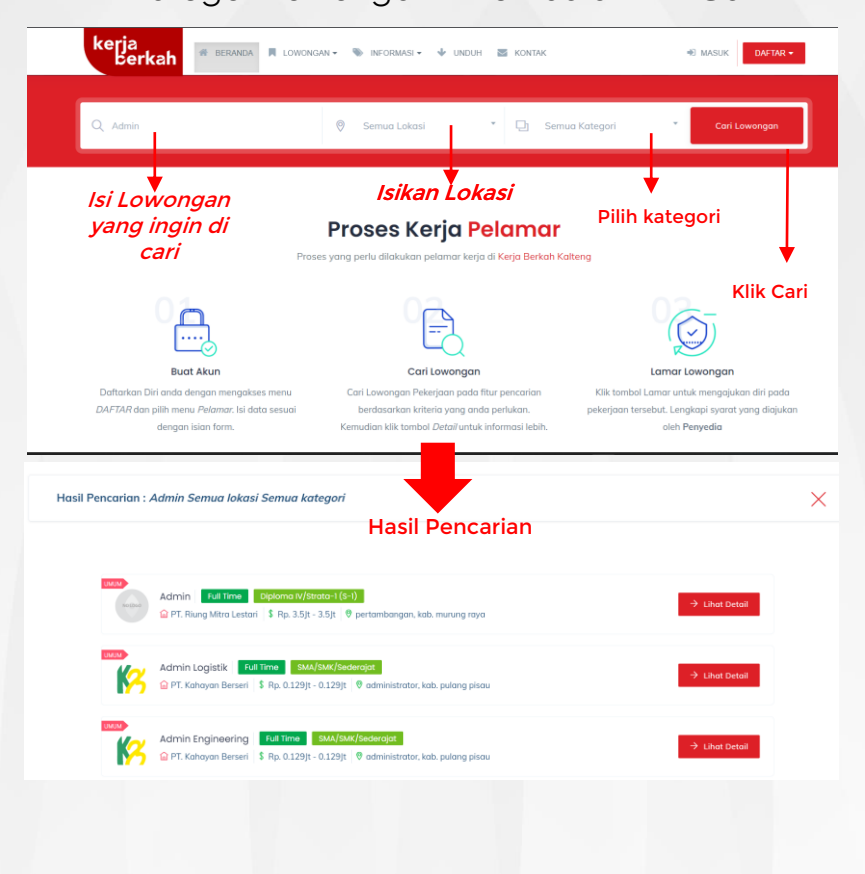

Sistem Kerja Berkah Kalteng - Page 11

 Melakukan Pencarian Lowongan Pekerjaan. Untuk melakukan pencarian Lowongan Pekerjaan Bisa dilakukan dengan memilih Menu Lowongan pada menu bar atau melakukan Pencarian pada form pencarian di halaman depan system kerja berkah.

| кеја<br>čerkah 🕫 великал 🕷 сококван- 🗣 веокван- 🧇 веокван- 🧇 веокван- 🐳 кококак 🗮 кококак 🗮 кококак                                                                                                    | DAFTAR +                        |
|----------------------------------------------------------------------------------------------------|---------------------------------|
| Lowongan Kerja Umum                                                                                                    |                                 |
|                                                                                                    |                                 |
|                                                                                                    | - Ketikkan<br>kata<br>pencarian |
| On Site Engineer (Polangkaraya) Ruiltens MM/MM/Meetinget 2 1     Q PT HGT Services Indonesa \$ Rp. 3000000 - 3500.000                                                                                    | di form<br>pencarian            |
| Soles Officer Mobile         Full Time         SML[2AK/Excurged         P         C           Q pt ADDRA DIMAMICA MURT INNANCE JP RAVAL         E Ro 3 500 000 - 6 500 000         6 500 000         9 1 | hat Detail                      |

4. Setelah Melakukan Pencarian Silahkan Klik Detail untuk melihat klasifikasi apa saja yang di minta pada lowongan pekerjaan. Jika pengguna ingin melamar pekerjaan klik Lamar kemudian *login* atau *registrasi* terlebih dahulu jika belum terdaftar di system kerja berkah. Halaman Ketika di klik detail lowongan Bisa di lihat pada gambar berikut :

APLIKASI BURSA KERJA - KERJA BERKAH KALTENG 👹

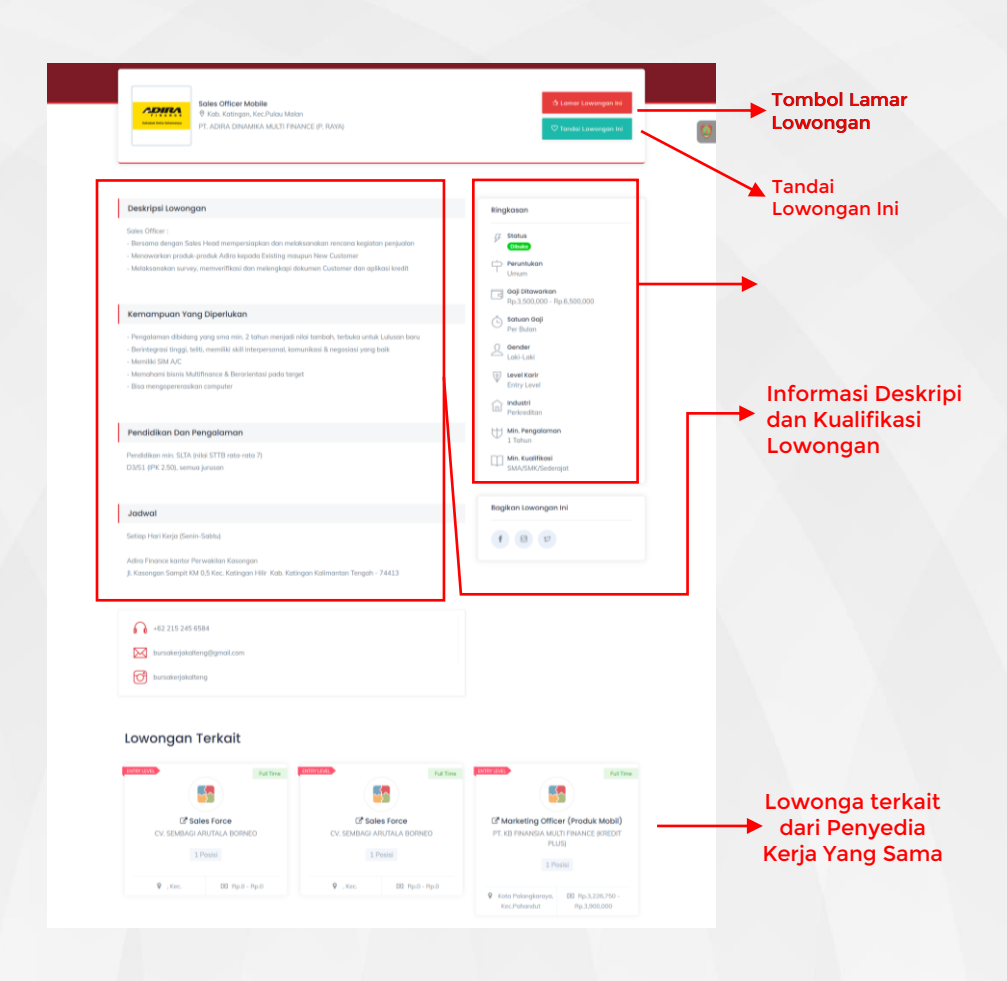

5. Klik Menu Daftar Untuk Melakukan pendaftaran

| kerja<br>berkah | 🕷 BERANDA 🗮 LOWONGAN + 📎 INFORMASI + 🔸 UNDUH 📓 KONTAK | DAFTAR -  |
|-----------------|-------------------------------------------------------|-----------|
|                 | Daftar > Pelamar 🔸                                    | 🛔 Pelamar |
|                 |                                                       |           |
|                 |                                                       |           |

Sistem Kerja Berkah Kalteng – Page 13

6. Ketika tombol daftar di Akses akan muncul isian seperti berikut :

| RANDA                              | DAFTAR SEBAGAI PELAMAR                          | × |                                     |
|------------------------------------|-------------------------------------------------|---|-------------------------------------|
|                                    | • NAMA LENGKAP<br><u>A</u> Masukan Nama Lengkap |   |                                     |
| <b>)fficer N</b><br>Katingai       | • NIK KTP  Nomor Induk Kependudukan             |   |                                     |
| RA DINA                            | • EMAIL AKTIF<br>Masukan Email Aktif            |   |                                     |
|                                    | * NOMOR HP, UNTUK KODE OTP                      |   | (asan                               |
| nempera<br>Idira kep<br>rifikasi d | • PASSWORD                                      |   | Status<br>Dibuka<br>Peruntu<br>Umum |
| rlukan                             | Daftar                                          |   | Gaji Dit<br>Rp.3,50<br>Satuan       |

Isi Nama lengkap dengan Jelas, Isikan NIK yang sesuai, isikan email aktif, kemudian untuk Nomor Hp **WAJIB** menginputkan nomor HP Aktif, Kemudian masukkan password minimal 8 Digit. Kemudian cek Handphone anda dengan nomor Handphone yang sudah didaftarkan tadi. Dan masukkan ke Form berikut ini.

|                                                    |             | kerja<br>Berkah # BERANDA R LOWONSAN+ % NFORMASI+ & UNDU                                | H 🗱 KONTAK 40 MASUK DAFTAR -                                |
|----------------------------------------------------|-------------|-----------------------------------------------------------------------------------------|-------------------------------------------------------------|
|                                                    |             | Otentifikas                                                                             | i Akun                                                      |
|                                                    |             | Masukan kode OTP yang telah dikirim ke nar                                              | mor anda oleh sistem via sms.                               |
|                                                    | ▲ 今日』 84% ■ |                                                                                         |                                                             |
|                                                    | ŵ           | MASUKAN KODE OTP                                                                        | P ANDA                                                      |
|                                                    | U           | ****                                                                                    | Inputkan                                                    |
| Minggu, 8 Januari                                  |             | Mosukan kode OTP yang telah dikirim siste<br>Na handahana anda. Masukan pada isaudan ya | em Kerja Berkoh vio SMS ke<br>men diates. Minte CIP Ulena ♦ |
| K-RITEL-Kode OTP WBS Inspektorat<br>Kalteng : 4692 | 14.07       | Verifikasi                                                                              |                                                             |
| Senin, 21 Agustus                                  |             |                                                                                         |                                                             |
| K-RITEL-Kode OTP Kerja Berkah<br>Kalteng: 6381     |             |                                                                                         |                                                             |
| Kallerig . 0361                                    | 10.34       |                                                                                         |                                                             |

Setelah memasukkan Kode OTP akan ditampikan pada halaman informasi seperti berikut ini. Gunakan informasi yang ditampilan untuk login ke dalam system kerja berkah.

| Akun login Kerja Berkoh Kalteng                                                                             |  |
|----------------------------------------------------------------------------------------------------|--|
|                                                                                                    |  |
| Selamat Reraabung di Kerig Berkah Kalteng                                                                   |  |
| Anda telah berhasil memiliki akun pada Kerja <b>Berkah Kalteng.</b> Berikut adalah<br>data akun lagin anda. |  |
| Email : ary@ff.cc                                                                                           |  |
| *Simpan akun lagin anda dengan bak, jangan berikan kepada pihak manapun.                                    |  |
| 🛦 Unduh                                                                                                    |  |
|                                                                                                    |  |
|                                                                                                    |  |

7. Isikan username dan password yang sudah dberikan, Ketika berhasil akan ditampilkan tampilan halaman pengguna yang sudah tardaftar sebagia calon pelamar di system kerja berkah sebagai berikut :

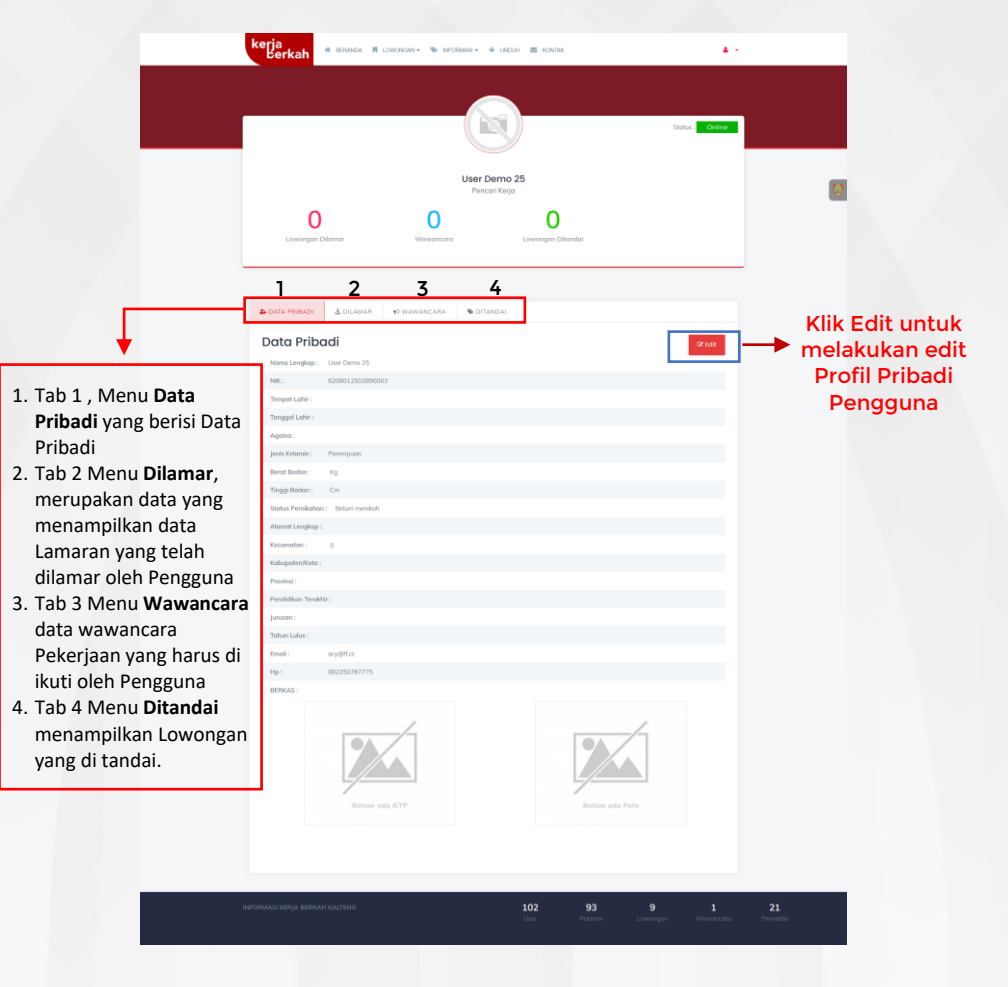

Sistem Kerja Berkah Kalteng - Page 16

Klik tombol edit akan menampilkan halaman edit profil pengguna/pelamar pada system kerja berkah, seperti pada gambar di bawah ini. Isikan Isian informai selengkap mungkin agar para penyedia kerja dapat mengetahui biodata pengguna/calon pelamar. Selain itu Upload juga dua dokumen penting yaitu KTP dan Fhoto Pengguna. Klik simpan Ketika selesai melakukan edit.

| Image: Second Second                                |                                         |                             | Status : <mark> Onine</mark> |             |
|----------------------------------------------------------------------------------------------------|-----------------------------------------|-----------------------------|------------------------------|-------------|
|                                                                                                    | Us                                      | er Demo 25<br>Pencari Kerja |                              | 0           |
| A DADARDA DE AL DECARDA DE CONTRACIÓN     A DADARDA DE AL DECARDA DE CONTRACIÓN     A DADARDA DE AL DECARDA DE CONTRACIÓN     A DADARDA DE AL DECARDA DE CONTRACIÓN     A DADARDA DE AL DECARDA DE CONTRACIÓN     A DADARDA DE AL DECARDA DE CONTRACIÓN     A DADARDA DE AL DECARDA DE CONTRACIÓN     A DADARDA DE AL DECARDA DE CONTRACIÓN     A DADARDA DE AL DECARDA DE CONTRACIÓN     A DADARDA DE AL DECARDA DE CONTRACIÓN     A DADARDA DE CONTRACIÓN     A DADARDA DE CONTRACIÓN </th <th>0 0</th> <th>0</th> <th></th> <th></th>                                                                                                    | 0 0                                     | 0                           |                              |             |
| Internet   Region Isia data profile Market Market Mark                                                                                                    | Lowengen Dilemar Wawancers              | Lowongan Ditandai           |                              |             |
| A toto M     A toto M     A tot                                                                                                    |                                         |                             |                              |             |
| Edit Profile       Namada       Namada                                                                                                    | 🛦 DATA PRIBADI 🕹 DILAMAR 🕈 WARRANCARA 🗣 | DITANDAI                    |                              |             |
| Numerica     max       Numerica     max                                                                                                    | Edit Profile                            |                             |                              |             |
| Not     Not       Not     Not       Statistics     Not       Statistics     Not       Note     Not       Note     Not       Note     Not       Note     Not       Note     Not       Note     Not       Note     Not       Note     Not       Note     Not       Note     Not       Note     Not       Note     Not       Note     Not       Note     Not       Note     Not       Not     Not       Not     Not       Not     Not       Not     Not       Not     Not       Not     Not       Not     Not                                                                                                    | Name Lengtop                            | Provinsi                    |                              |             |
| with the second second seco                  | User Dereo 25                           | Pik                         |                              |             |
| Americanowski     Maximum       Maximum     Maximum       Maximum     Maximum                                                                                                    | NK                                      | Kabupaten                   |                              |             |
| Image: Addition     Image: Addition     Image: Addition <td< td=""><td>6208012503890003</td><td>Kabupaten</td><td></td><td></td></td<>                                                                                                    | 6208012503890003                        | Kabupaten                   |                              |             |
| Image: interview     Image: interview     Image: interview <td>Tempat Lahir</td> <td>Kecareotan</td> <td></td> <td>Ragian Isia</td>                                                                                                    | Tempat Lahir                            | Kecareotan                  |                              | Ragian Isia |
| Markate     Markate       Markate     Markate                                                                                                    |                                         | Kecomatan                   |                              | Dagian Isia |
| Image: Amage: Amage:                  |                                         | Alamot                      |                              | data profi  |
| Inclusion and a second second  | Sanggal Lohir                           |                             |                              |             |
| Aurona and a second and a second and a secon | 1970-01-01                              |                             |                              | pendaun     |
| pris Rates         Ka Pa           pris Rates         Ka Pa           bio Chara         Ka Chara           Rat         Rata           North Main         Rata           Data Pada         Rata           North Main         Rata           Data Pada         Rata           North Main         Rata           North Main         Rata           North Main         Rata           North Main         Rata           North Main         North Main           North Main         North Main           North Main         North Main           North Main         North Main           North Main         North Main           North Main         North Main           North Main         North Main           North Main         North Main           North Main         North Main           North Main         North Main           North Main         North Main                                                                                                    | Agana                                   |                             |                              | pengguna    |
| pointing         Parket           pointing         Rankau           pointing         Rankau           pointing         Rankau           pointing         Rankau           pointing         Rankau           pointing         Rankau           pointing         Rankau           pointing         Rankau           pointing         Rankau           pointing         Rankau           pointing         Rankau                                                                                                    |                                         |                             |                              |             |
| particular         Nandphan           base base         Statement           Base         Statement           Base         Statement           Data base         Statement           Data base         Statement           Data base         Statement           Data base         Statement           Base         Statement           Data base         Statement           Base         Statement           Data base         Statement           Base         Statement           Data base         Statement                                                                                                    |                                         | Kade Pas                    |                              |             |
| with labor         Image: Section 1           42.0         0           12.5         Control           12.5         Control                                                                                                    | jons totora                             |                             |                              |             |
| Interface         MS202075           MA         MS202075           Page Max         MS202075           Page Max         MS202075           Data         Max           Data         CO           Max         Max           Max         Max           Max         Max           Max         Max           Max         Max                                                                                                    |                                         | * No. Handphore             |                              |             |
| 63 9 9 Notice Sector Sector Se | Dent Dotas                              | 0822502677725               |                              |             |
| Hear ham         Reality ham           10%         Reality ham           10%         Reality ham           Bach rules         Reality ham           Bach rules         Reality ham           10%         Reality ham                                                                                                    | 60.5 Kg                                 |                             |                              |             |
| Targitation     Prostitution       103     OF       Define restlink     Marchine       Before restlink     Wardmine       203     203                                                                                                    |                                         | Pandidikon Tarakhir         |                              |             |
| 103         B           Machinear         Machinear           Bachanar         Bachanar           Bachanar         Bachanar           Bachanar         Bachanar           Bachanar         Bachanar                                                                                                    | Taggi Badan                             | Pendidikan                  |                              |             |
| Standarder         Marchand           Brief Hersite         Marchand           1000         100           1000         Marchand                                                                                                    | 170.5 Cm                                | Jawan                       |                              |             |
| Bilan melah • Meridan<br>203<br>Pegentik • Legel No (o bil                                                                                                    | Sature Providences                      |                             |                              |             |
| ing the last of the last of th | Intern meriodi                          | · Realist                   |                              |             |
| lugahti? Ugahabibi                                                                                                    |                                         | 2022                        |                              |             |
| Unggeh K07P Unggeh Hot Die Sol                                                                                                    |                                         | 2123                        |                              |             |
| Deview II                                                                                                    | Unggah KTP                              | Unggoh Fota Del 3x4         |                              |             |
| Badian U                                                                                                    |                                         |                             |                              | Bagian U    |
|                                                                                                    |                                         | ~                           |                              | Dugiun o    |
| Unggoh KTP Unggoh Foto 3x4                                                                                                    | 8                                       | <b>63</b>                   |                              |             |

8. Pengguna dapat melakukan proses melamar lowongan pekerjaan pada sistem kerja berkah dengan Langkah-langkah berikut , : Pastikan sudah login ke sistem kerja berkah > Pilih Lowongan > Klik Lamar lawangan Ini > Upload dokumen sesuai kualifikasi.

| berkan                                                                                                    | 🕶 🔟 UNDUH 🔤 KONTAK 40 MASL                                                                                                    | IK DAFTAR            |
|----------------------------------------------------------------------------------------------------|----------------------------------------------------------------------------------------------------|----------------------|
|                                                                                                    |                                                                                                    |                      |
|                                                                                                    |                                                                                                    |                      |
| Staff IT Programmer Junior                                                                                                    | Klik Lamar 🛶 🗖 🕬                                                                                                    | .owongan Ini         |
| Kota Palangkaraya, Kec. Jekan Raya     JITARA ID                                                                                                    | 🗢 Tandai                                                                                                    | Lowongan Ini         |
|                                                                                                    |                                                                                                    |                      |
|                                                                                                    |                                                                                                    |                      |
| kerja<br>berkah 🖷 beranda 📕 Lowongan - 👒 informasi -                                                                                                    | 🔸 unduh 🔤 kontak                                                                                                    |                      |
|                                                                                                    |                                                                                                    |                      |
|                                                                                                    |                                                                                                    |                      |
| MELENGKAPI BERKAS SESUAI DENGAN                                                                                                    | KUALIFIKASI LOWONGAN YANG AKAN DILAMAR.                                                                                                    |                      |
| MELENOKAPI BERKAS SESUAI DENGAN                                                                                                    | RUALIFIKASI LOWONGAN YANG AKAN DILAMAR.                                                                                                    |                      |
| MELENOKAP BERKAS SESUAI DENGAN                                                                                                    | KUALIFIKASI LOWONGAN YANG AKAN DILAMAR.<br>Unggah Berkas                                                                                                    |                      |
| MELENGKAPI BERKAS SESUAI DENGAN                                                                                                    | RUALIFIKASI LOWONGAN YANG AKAN DILAMAR.<br>Unggah Berkas<br>Curiculume Vitee (CV)                                                                                        |                      |
| MELENGKAPI BERKAS SESUAI DENGAN<br>Informasi Lowongan<br>Staff If Programmer Junior<br>Promenjatan                                                                                                    | RUALIFIKASI LOWONGAN YANG AKAN DILAMAR.<br>Unggah Berkas<br>Curtoulume Vitee (CV)<br>@ File berbasil dunggah                                                             | Telusuri             |
| MELENGKAPI BERKAS SESUAI DENGAN<br>Informasi Lowongan<br>Staff If Pogrammer Junior<br>Purengutan<br>9 Jekan Raya, KOTA PALANGKARAYA, KALIMANTAN TENGAH                                                                                                    | RUALIFIKASI LOWONGAN YANG AKAN DILAMAR.<br>Unggah Berkas<br>Curiculume Vitee (cv)<br>I File berhaal dunggah<br>*Uplaad Renyati Hidup                                     | Telusuri             |
| MELENGKAPI BERKAS SESUAI DENGAN<br>Informasi Lowongan<br>Staff If Programmer Junior<br>Printingatan<br>O Jelon Roya, KOTA PALANGKARAYA, KALIMANTAN TENGAH<br>Printisa                                                                                                    | RUALIFIKASI LOWONGAN YANG AKAN DILAMAR.<br>Unggoh Berkas<br>Cariculume Vilse (CV)<br>I File berhasil dunggah<br>*Ljabad Riwyati Hap<br>NPWP                              | Telusuri             |
| MELENGKAPI BERKAS SESUAI DENGAN<br>Informasi Lowongan<br>Staff If Programmer Junior<br>Premejatan<br>O Jekan Raya, KATA PALANGKARAYA, KALIMANTAN TENGAH<br>Penyala<br>Jilatak JD<br>Dibutakan                                                                               | RUALIFIKASI LOWONGAN YANG AKAN DILAMAR.<br>Unggoh Berkas<br>Curiculume Vites (CV)<br>If File berhaall dunggah<br>"Uplaad Rewyst Hdup<br>NPWP<br>If File berhaall dunggah | Telusuri<br>Telusuri |
| MELENOKAP BERKAS SESUAI DENGAN<br>Informasi Lowongan<br>Staff If Programmer Junjor<br>Premejatan<br>Quéan Raya, KOTA PALANGKARAYA, KALIMANTAN TENGAH<br>Privytina<br>JilfARA ID<br>Dibutakan<br>Cali / Jerempuan – SMA/SMK/Søderajat                                        | RUALEFICASI LOWONGAN YANG AKAN DILAMAR.                                                                                                    | Telusuri<br>Telusuri |
| MELENOKAPI BERKAS SESUAI DENOAM<br>Informasi Lowongan<br>Nama Lowongan<br>Staff If Programmer Junjor<br>Puekan Raya, KOTA PALANGKARAYA, KALIMANTAN TENGAH<br>Provida<br>JITARA ID<br>Dichuskam<br>Latk/Perempuan - SMA/SMK/Sederajot<br>Caji<br>Rg.2000.00 - Rp. 8,000.000  | NUALERKAS LOWONGAN YANG AKAN DILAMAR.                                                                                                    | Telusuri<br>Telusuri |
| MELENGKAPI BERKAS SESUAI DENGAN<br>Informasi Lowongan<br>Staff IT Programmer Junior<br>Puenapatan<br>9 Jeko Raya, KOTA PALANGKARAYA, KALIMANTAN TENGAH<br>Puryada<br>JITARA ID<br>Dibutakan<br>Laki/Perempuan - SMA/SMK/Sederajat<br>Gej<br>Rp.2.000,000 - Rp. 8,000,000    | NJALERKAS LOWONGAN YANG AKAN DILAMAR.                                                                                                    | Telusuri<br>Telusuri |
| MELENGKAPI BERKAS SESUAI DENGAN<br>Informasi Lowongan<br>Staff If Pogrammer Junior<br>Premenjatan<br>9 Jekan Raya, KOTA PALANGKARAYA, KALIMANTAN TENGAH<br>Premenjatan<br>JITARA ID<br>Diatakan<br>Laki/Perempuan - SMA/SMK/Sederajat<br>Gaj<br>Rp.2000,000 - Rp. 8,000,000 | UALIFICASI LOWONGAN YANG AKAN DILAMAR.                                                                                                    | Telusuri             |

Kemudian Klik apply untuk melakukan Apply lamaran.

Sistem Kerja Berkah Kalteng – Page 18

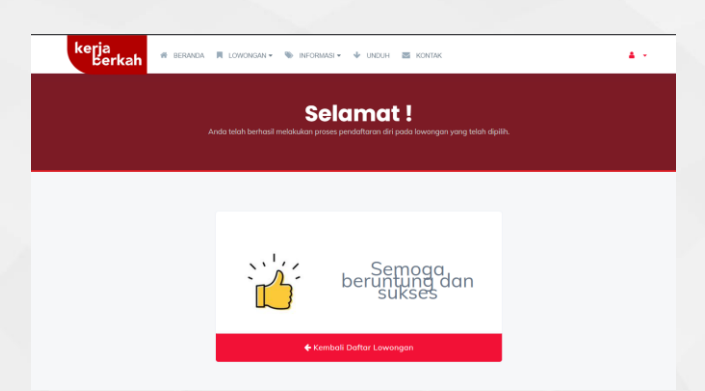

Akan ditampilkan halaman Berhasil melakukan proses Apply lamaran.

 9. Untuk melakukan perubahan dan pemantauan lowongan kerja yang dilamar pengguna dapat melakukannya pada tab lamaran menu Profil pengguna.

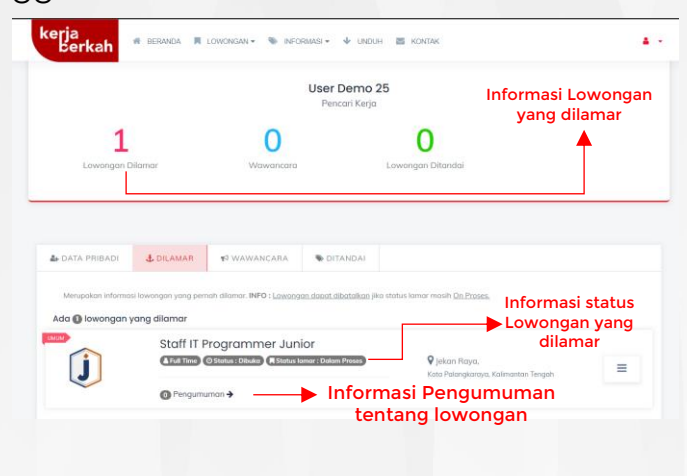

Sistem Kerja Berkah Kalteng – Page 19

10. Setelah melakukan proses lamaran pengguna atau pencari kerja dapat memantau informasi yang disajikan pada lamaran yang dilamar. Beberapa informasi tersebut antara lain , Ditampilkannya jumlah lowongan yang di lamar, status lowongan dan pengumuman pada lowongan yang dilamar.

| Lowongan Dilamar Wawancara Lowongan Dilandai                                                                                                    |                       |
|----------------------------------------------------------------------------------------------------|-----------------------|
|                                                                                                    | Tab Wawancara         |
|                                                                                                    |                       |
| 🛦 DATA PRIBADI 👶 DILAMAR 🕈 WAWANCARA 🛸 DITANDAI                                                                                                    |                       |
| A DATA PRIBADI J. DILAMAR 🕈 WAWANCARA NOTANDAI<br>Merupakan informasi dattar lowongan yang dilamar dan telah kolos dalam seleksi berkas sehingga menuju ke tahap selanjut                                                                                                    | trya yaitu wawancara. |
| DATA PRIBADI     J. DILAMAR     T WAWANCARA     DILTANDAI     DILAMAR     T WAWANCARA     DITANDAI     DITANDAI     Staff IT Programmer Junior                                                                                                    | trya yoitu wawancara. |
| DATA PRIBADI     DILAMAR     VAWANCARA     DILANDAI     DILANDAI  |                       |
| DATA PRIBADI     DILAMAR     T     WAWANCARA     DILANDAI     DILANDAI     DIL | Klik Detail           |
| DATA PRIBADI     DILAMAR     TV WAWANCARA     OTTANDAI     OTTANDAI                                                                                                    | Klik Detail           |
| DATA PRIBADI     DILAMAR     TV WAWANCARA     OTTANDAI     OTTANDAI     OTTANDAI     OTTANDAI     OTTANDAI     OTTANDAI     OTTANDAI     OTTANDAI     OTTANDAI     OTTANDAI     OTTANDAI     OTTANDAI     OTTANDAI     OTTANDAI                                                                                                    | Klik Detail           |

11. Jika Penyedia kerja melakukan proses selanjutnya seperti janji temu atau wawancara maka di tab Informasi wawancara pengguna akan di tampilkan terkait informasi tersebut.

Sistem Informasi Koordinasi Penataan Ruang – Page 21